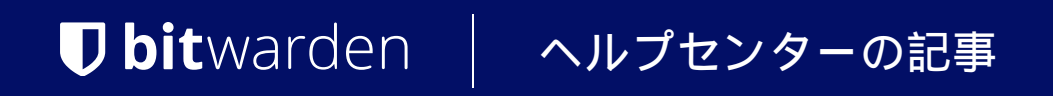

PASSWORD MANAGER > インポート&エクスポート >

# Import from Keeper

ヘルプセンターで表示: https://bitwarden.com/help/import-from-keeper/

# **U bit**warden

### **Import from Keeper**

Use this article for help exporting data from Keeper and importing into Bitwarden. Bitwarden supports import of Keeper data that is exported as a . csv file.

### **Export from Keeper**

To export data from the Keeper web app:

1. Select your account email in the top corner of the web app and select Settings from the dropdown:

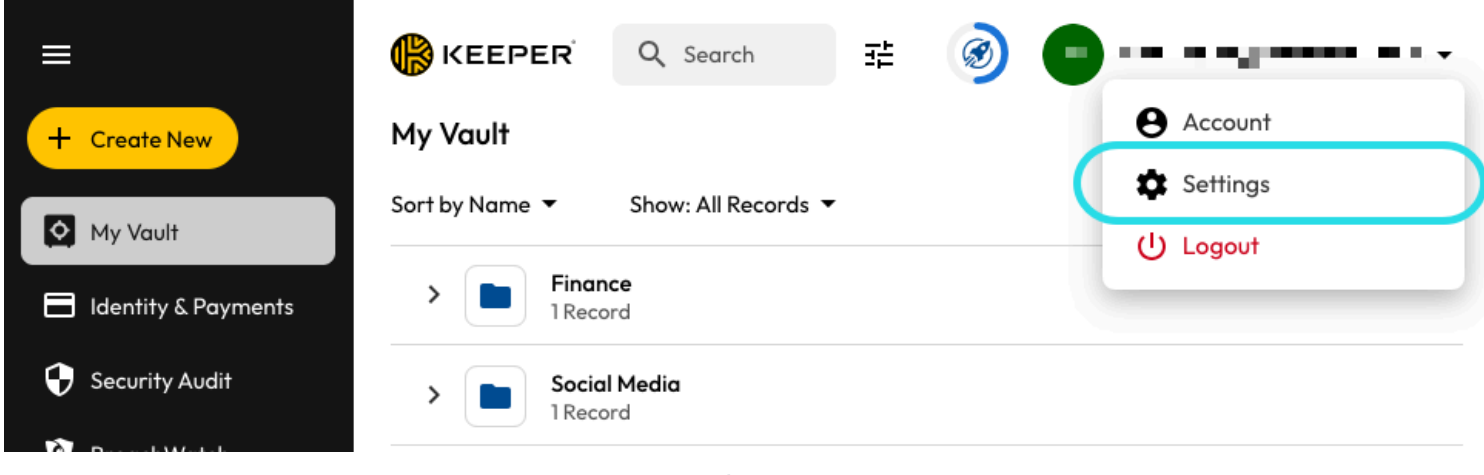

Export from Keeper

2. From the Settings pop out, select Export.

3. Choose the CSV export file type, and select Export. You'll be required to confirm your master password in order to finish the export.

### Import to Bitwarden

Data can be imported to Bitwarden from the web app, CLI, desktop app, or browser extension. Data is encrypted locally before being sent to the server for storage.

### ⇒ウェブアプリ

あなたの保管庫にデータをインポートするには:

- 1. https://vault.bitwarden.com、https://vault.bitwarden.eu、または自己ホスト型の場合はhttps://your.bitwarden.domain.com にあるウェブ保管庫にログインしてください。
- 2. ナビゲーションから**ツール → データをインポート**を選択します。

# **D** bitwarden

#### Secure and trusted open source password manager for business

| D Password Manager | Import data                                                                                                    | 000 |   |
|--------------------|----------------------------------------------------------------------------------------------------|-----|---|
| Vaults             | Destination                                                                                                    |     |   |
| 🖉 Send             | ✓ Vault (required) ————————————————————————————————————                                                                |     |   |
| 🖏 Tools 🛛 🔿        | My vault                                                                                                    |     | • |
| Generator          | - Folder                                                                                                    |     | • |
| Import data        | Select this option if you want the imported file contents moved to a folder                                            |     |   |
| Export vault       |                                                                                                    |     |   |
| ፰ Reports          | Data                                                                                                    |     |   |
| Settings           | File format (required) Select Select the import file Choose File No file chosen or copy/paste the import file contents |     |   |

データのインポート

3. 申し訳ありませんが、あなたの指示が不明確です。具体的なフィールドやドロップダウンメニューの選択肢を提供していただけますか?

- インポート先: アクセス可能な個人の保管庫や組織の保管庫など、インポート先を選択してください。
- フォルダーまたはコレクション:

インポートされたコンテンツを特定のフォルダーまたはアクセス可能な組甔のコレクションに移動させたい場合は、 選択してください。

• ファイル形式:インポートファイル形式を選択します。

4. ファイルを選択し、インポートするファイルを追加するか、またはファイルの内容を入力ボックスにコピー/ペーストしてください。

#### ▲ Warning

インポートすると、インポートするファイル内のアイテムがすでにあなたの保管庫に存在するかどうかは確認されません。 複数のファイルをインポートするか、またはすでに保管庫にアイテムがあるファイルをインポートすると、 **これにより重複が作成されます**。

5. **データをインポート**を選択して、インポートをトリガーします。パスワードで保護された.json ファイルをインポートする場合は、 表示される保管庫のインポートを確認ウィンドウにパスワードを入力してください。

# **D** bit warden

6. インポートが成功した後、コンピュータからインポート元のファイルを削除してください。これは、 あなたのコンピュータが侵害された場合に保護します。

追加のアイテム、例えば添付ファイル、Send、そしてゴミ箱は、あなたの保管庫に手動でアップロードする必要があります。 ⇒**ブラウザ拡張機能** 

あなたの保管庫にデータをインポートするには:

1. 設定タブを選択し、アイテムをインポートオプションを選択してください。

2.申し訳ありませんが、あなたの要求を理解するのが難しいです。 具体的なフィールドやドロップダウンメニューの項目を提供していただけますか?

1. インポート先:アクセス可能な個人の保管庫や組織の保管庫など、インポート先を選択してください。

2. フォルダーまたはコレクション:

インポートされたコンテンツを特定のフォルダーまたはアクセス可能な組甔のコレクションに移動させたい場合は、 選択してください。

3.ファイル形式:インポートファイル形式を選択します。

3. ファイルを選択し、インポートするファイルを追加するか、またはファイルの内容を入力ボックスにコピー/ペーストしてください。

**△** Warning

インポートすると、インポートするファイル内のアイテムがすでにあなたの保管庫に存在するかどうかは確認されません。 複数のファイルをインポートするか、またはすでに保管庫にアイテムがあるファイルをインポートすると、 **これにより重複が作成されます**。

4. データをインポートを選択して、インポートをトリガーします。パスワードで保護された.json ファイルをインポートする場合は、 表示される保管庫インポートの確認ウィンドウにパスワードを入力してください。

5. 成功したインポートの後、コンピュータからインポート元のファイルを削除してください。これは、 コンピュータが侵害された場合にあなたを保護します。

### ⇒デスクトップアプリ

あなたの保管庫にデータをインポートするには:

1. ファイルを選択 > データをインポート。

2.申し訳ありませんが、あなたの要求を理解するのが難しいです。 具体的なフィールドやドロップダウンメニューの項目を提供していただけますか?

1. インポート先: アクセス可能な個人の保管庫や組織の保管庫など、インポート先を選択してください。

2. フォルダーまたはコレクション:

インポートされたコンテンツを特定のフォルダーまたはアクセス可能な組甔のコレクションに移動させたい場合は、 選択してください。

3. ファイル形式:インポートファイル形式を選択します。

3. ファイルを選択し、インポートするファイルを追加するか、またはファイルの内容を入力ボックスにコピー/貼り付けしてください。

# **D** bit warden

### ▲ Warning

インポートすると、インポートするファイル内のアイテムがすでにあなたの保管庫に存在するかどうかは確認されません。 複数のファイルをインポートするか、またはすでに保管庫にアイテムがあるファイルをインポートすると、 **これにより重複が作成されます**。

- 4. データをインポートを選択して、インポートをトリガーします。パスワードで保護された.json ファイルをインポートする場合は、 表示される保管庫インポートの確認ウィンドウにパスワードを入力してください。
- 5. 成功したインポートの後、コンピュータからインポート元のファイルを削除してください。これは、 あなたのコンピュータが侵害された場合に保護します。

### ⇒CLI

CLIからあなたの保管庫にデータをインポートするには、次のコマンドを使用します:

| Bash                                      |  |  |
|-------------------------------------------|--|--|
| bw import <format> <path></path></format> |  |  |

### bw インポートはフォーマット(bw インポート --formatsを使用してフォーマットのリストを取得)とパスが必要です。例えば:

| Bash                                                                         |  |
|------------------------------------------------------------------------------|--|
| <pre>bw import <format> /Users/myaccount/Documents/mydata.csv</format></pre> |  |

#### 成功したインポートの後、コンピュータからインポート元のファイルを削除してください。 これはあなたのコンピュータが侵害された場合に保護します。

### Import troubleshooting

### File size import limitations

Imports may be rejected for exceeding any of the following data limitations:

- If your import has more than 40,000 items.
- If your import has more than 2,000 folders.
- If your import has more than 2,000 collections.
- If your import has more than 7,000 item-folder relationships (e.g. a single item in 3 folders can be said to have 3 item-folder relationships).
- If your import has more than 80,000 item-collection relationships (e.g. a single item in 3 collections can be said to have 3 item-collection relationships).